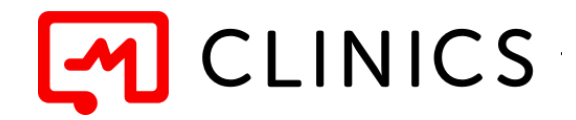

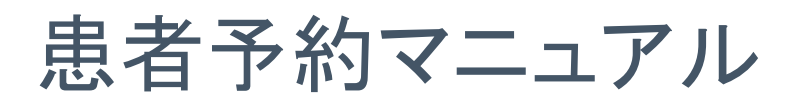

# (アプリ非会員版)

(Version 1.0 '22/06作成)

#### 免責事項

- 画面のデザイン、配置、ボタンの名前等は予告なく変更になる場合があります
- マニュアルと異なる場合や記載のない点は、画面の案内に従って操作してください

**CLINICS**患者様ご相談窓口

## **2 0120-13-1540**

(平日 9:00~19:00)

操作方法等、ご不明な点がございましたら、お気軽にお問い合わせください。

Copyright © Medley, Inc. All rights reserved.

#### 1. 診察方式・診療メニューを選択します

CLINICSのアカウント登録なしの予約は<u>対面診療のみ</u>可能です。 医療機関の予約画面にWebブラウザよりアクセスし、診察方式で「来院」を選択します。 ※CLINICSアプリをダウンロードいただいても、アプリからの予約はアカウント登録が必須です。 登録なしで予約を行いたい場合は、必ずWebブラウザをご利用ください。

| CLINICS | <b>凸 病院・診療所</b> ────────────────────────────────────                                    | <ul><li>⑦ ログイン 医療機関の方</li></ul>                                                                                                    |
|---------|-----------------------------------------------------------------------------------------|----------------------------------------------------------------------------------------------------|
|         | CLINICS > 病院・診療所をさがす > PRM検証QAオンラインクリニック                                                |                                                                                                    |
|         | PRM検証QAオンラインクリニック ♡<br>東京都千代田区千代田 地図<br>ただいま準備中です。診療メニューおよびスケジュールの公開まで今しばらくお<br>待ちください。 | オンライン診療・服業指導アプリ<br>CLINICS                                                                                                    |
|         | [4] 再診コード入力                                                                             |                                                                                                    |
|         | PRM検証QAオンラインクリニックク 養メニュー<br>オンライン 来院                                                    | Image: Control of the second second secon |
|         | (保険診療) 再診外来<br>この診療メニューは現在、準備中です。正式公開までご予約はできませんので、ご注意ください。                             | ダウンロードはこちら<br>・ App Store<br>からダウンロード<br>Coccyle Play<br>で用に入れよう                                                                                                    |
|         | <sup>予約1</sup><br>0円<br><b>診察予約</b>                                                     | <b>Ε</b> τ#ελημο                                                                                                    |

#### 希望する診療メニューの「診察予約」ボタンをクリックします。

| CLINICS | ☆ 病院・診療所      ☆ 素局                                                                                  | ⑦ ログイン 医療機関の方   |
|---------|----------------------------------------------------------------------------------------------------|-----------------|
|         | CLINICS > 病院 · 診療所をさがす > PRM検証QAオンラインクリニック                                                          | オンライン診療・服業指導アプリ |
|         | ただいま準備中です。診療メニューおよびスケジュールの公開まで今しばらくお<br>待ちください。<br>通 再診コード入力                                        |                 |
|         | PRM検証QAオンラインクリニックの診療メニュー<br>オンライン 来院                                                                |                 |
|         | 保険診療         再診外来           この診療メニューは現在、準備中です。正式公開までご予約はできませんのて、ご注意ください。           予約5           0円 | γγγα-κάζεξ      |

#### 2. 予約方法を選択します

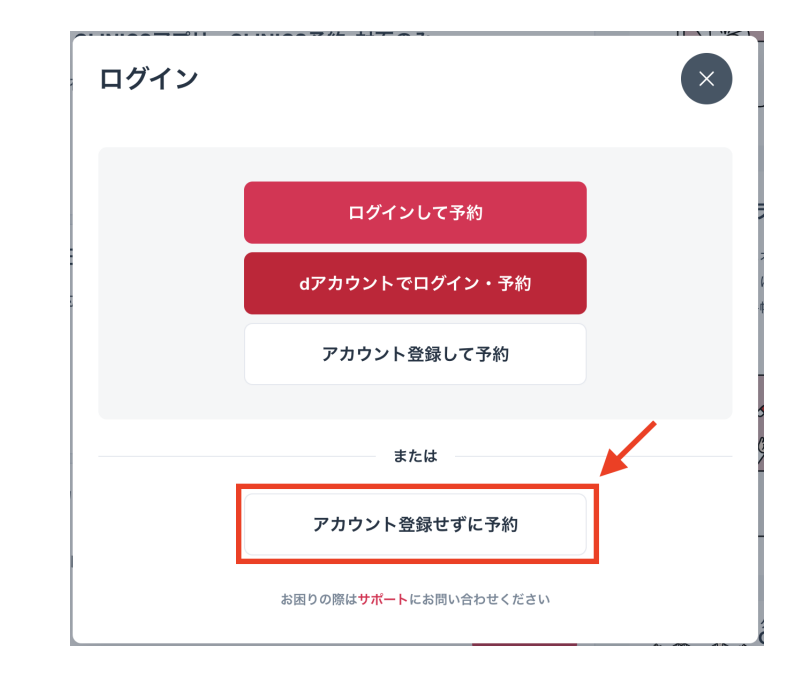

アカウント登録せずに予約を行う場合は、「アカウント登録せずに予約」ボタンをクリックします。

#### 3. 医師・日時を選択します

医師を指定する場合はカレンダー上部にて選択し、カレンダーから希望の日程・時間帯の「●」を クリックします。

| 医師・日時選択       |                                |         |                |                |               |               |               |                 | 受診者山田太郎 | 受診者<br>山田太郎               |                               |
|---------------|--------------------------------|---------|----------------|----------------|---------------|---------------|---------------|-----------------|---------|---------------------------|-------------------------------|
|               | 予約入力                           |         |                | 問診             | 問診入力          |               |               | 確認              |         | 医<br>療<br>機関<br>ぞ<br>メドレ- | <sup>&amp;</sup><br>ークリニック    |
| 希望日時を選択してください |                                |         |                |                |               |               | 診療メニュ<br>一般内利 | <br>科 <b>外来</b> |         |                           |                               |
| 選択なし          | 院長                             | (非常勤問   | 医師             |                |               |               |               |                 |         | 診察日時                      |                               |
| < 前週          | <sup>2021年</sup><br><b>11月</b> | 28<br>日 | <b>29</b><br>月 | <b>30</b><br>火 | <b>1</b><br>水 | <b>2</b><br>木 | 3<br>金        | 4<br>±          | 次週〉     | 予約料(利<br>-                | 兑达)                           |
|               | 09:30                          | ×       |                |                |               | ×             |               |                 |         | *予約料と<br>                 | とは別に診療内容に応じた診                 |
|               | 10:00                          | ×       |                |                |               | ×             |               |                 |         | 療費かかれ<br>後に請求さ            | 療費がかかります。診療費は診察完了<br>後に請求されます |
|               | 10:30                          | ×       |                |                |               | ×             |               |                 |         |                           |                               |
|               | 11:00                          | ×       |                |                |               | ×             |               |                 |         | │ 診察予                     | 約のキャンセル                       |
|               | 11:30                          | ×       |                |                |               | ×             |               |                 |         |                           |                               |

#### 4. 確認メールを送信します

メールアドレスを入力し、「利用規約およびプライバシーポリシーに同意する」にチェックを入れ、 「確認メールを送信」をクリックします。

| CLINICS | □ 病院・診療所 ≫ 薬局                                                                                                |                                                                                     | ⑦ ログイン 医療機 | 関のフ |
|---------|----------------------------------------------------------------------------------------------------|-------------------------------------------------------------------------------------|------------|-----|
|         | く 展る 本人確認メールの送信 予約入力 確認 指定メールアドレス宛に本人確認メールを送信しますので、メールをご確認ください。 メール受信制限をしている方は「@medley.jp」のドメインを受信可能にしてください。 | 医療機関を<br>PRM検証OAオンラインクリ<br>ニック<br>診療メニュー<br>再診外来<br>診察日時<br>6月15日 (水) 09:00 - 09:30 |            |     |
|         | X-h27FUX XXXX@jp ✓ 利用規約およびブライバシーボリシーに同意する 確認メールを送信                                                           | ☆ 診察予約のキャンセル                                                                        |            |     |
| 4       | <b>S人確認メールの送信</b>                                                                                            | 740-53                                                                              |            |     |
| 確       | シャックス                                                                                                    | 帷認                                                                                  |            |     |
|         | <ul> <li>メールアプリをご確認ください</li> <li>メールに記載されているリンクから予約を続けてくださ</li> </ul>                                        | ι\                                                                                  |            |     |

### 5.メールに記載のURLをクリックします

入力したメールアドレス宛に届いたメールに記載のURLをクリックします。

件名:【XXクリニック】メールアドレスのご確認

診察予約システムをご利用いただきありがとうございます。

ご本人様確認のため、下記URLにアクセスし予約登録を完了させて下さい。

https://patient.dev.hoppie.click/clinic/guest/reservation/confirmation?uuid=f5cde0b2-b044-40c5-8b0c-b2813be1f621

※ このメールは、送信専用アドレスから配信されています。ご返信いただいてもお答えできませんので、ご了承く ださい。

※ 本メールに心当たりのない方はお手数ですがその旨を上記までご連絡ください。

### 6. 患者情報を入力します

患者情報を入力し、「次へ」をクリックします。

| 患者情報の入力           |        |    | 医療機関名<br>PRM検証QAオンラインクリ         |
|-------------------|--------|----|---------------------------------|
| 予約入力              |        | 確認 | = 99                            |
| 受診する患者情報を入力してください |        |    | 診療メニュー<br><b>再診外来</b>           |
| 姓                 | 名      |    | 診察日時<br>6月15日 (水) 09:00 - 09:30 |
| 鈴木                | 花子     |    |                                 |
| 姓 (カナ)            | 名 (カナ) |    | ╳ 診察予約のキャンセル                    |
| スズキ               | ハナコ    |    |                                 |
| 生年月日              |        |    |                                 |
| 1980 • 1 • 1 •    |        |    |                                 |
| 性别<br>男性 女性       |        |    |                                 |
| 電話番号              |        |    |                                 |
|                   |        |    |                                 |

続けて問診票が表示される場合は画面に従って回答し、「次へ」をクリックします。

| 事前問診の入力            |             |            | <sub>医療機関名</sub><br>PRM検証QAオンラインクリ<br>ニック   |
|--------------------|-------------|------------|---------------------------------------------|
| 予約入力               | 問診入力        | 確認         | <sub>診療メニュー</sub><br>院内・CLINICSアプリ_対面<br>のみ |
| 必須<br>前回受診時から今回受診時 | までの間は、症状の推荐 | 多はいかがでしたか? | 診察日時<br>6月21日 (火) 09:00 - 09:30             |
| 良くなった              |             |            |                                             |
| ● 悪くなった            |             |            | × 診察予約のキャンセル                                |
| あまり変わらない           |             |            |                                             |
|                    |             |            |                                             |
| 必須                 |             |            |                                             |
| 処方されたお薬はきちんと       | 使用できていましたか  | ?          |                                             |
| 用法通りに使用していた        |             |            |                                             |

### 7. 予約を確定します

予約内容を確認し、「診察予約を確定」をクリックします。

| 予約内容の確認                                            |        | <sub>医療機関名</sub><br>PRM検証QAオンラインクリ<br>ニック |
|----------------------------------------------------|--------|-------------------------------------------|
| 予約入力                                               | 確認     | 診療メニュー                                    |
| まだ予約は確定されていません<br>内容を確認のうえ <b>「診察予約を確定」</b> ボタンを押( | してください | 時起外未<br>診察日時<br>6月15日 (水) 09:00 - 09:30   |
| 予約内容                                               |        | × 診察予約のキャンセル                              |
| <sub>医療機関</sub><br>PRM検証QAオンラインクリニック               |        |                                           |
| 診療メニュー<br><b>再診外来</b>                              |        |                                           |
| 診察日時<br>6月15日 (水) 09:00 - 09:30                    |        |                                           |
| <sup>受診者</sup><br>桑原テスト (クワバラテスト)                  |        |                                           |
| 生年月日<br><b>1980年1月1日</b>                           |        |                                           |
| <sup>性別</sup><br><b>女性</b>                         |        |                                           |
| 電話番号<br>0000000000                                 |        |                                           |
| 診察予約を研                                             | 全定     |                                           |

以下の画面が表示されたら予約完了です。

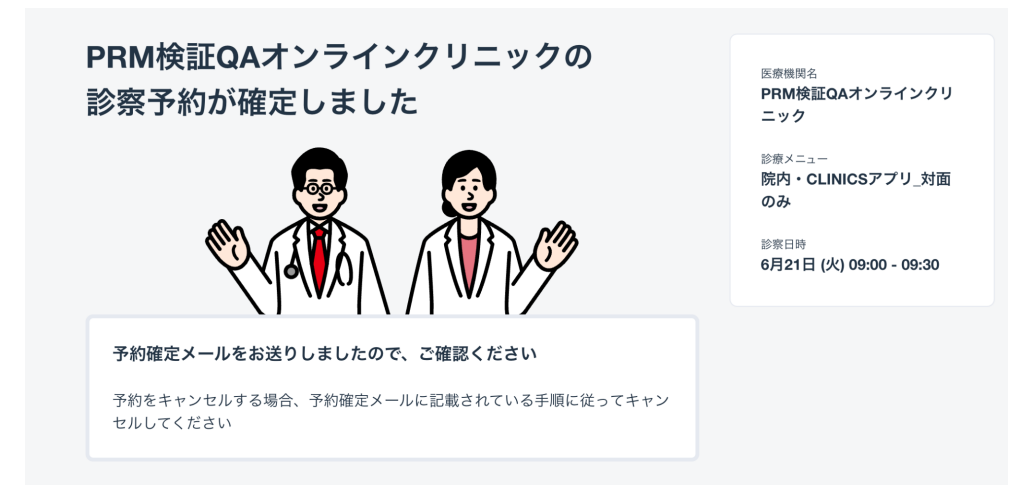

#### 8. 予約確定メールが届きます

予約が確定すると、入力したメールアドレス宛に予約確定メールが送られます。

▼予約確定メール

件名:【XXクリニック】予約完了のお知らせ

診察予約システムをご利用いただきありがとうございます。

予約が正常に完了しましたので、内容をご確認ください。

#### ■ 診察予約 --

【診察日時】2022年06月21日 09:00-09:30
 【医療機関】PRM検証QAオンラインクリニック(TEL:030000000)
 【場所】東京都千代田区千代田
 【診療メニュー】院内・CLINICSアプリ\_対面のみ
 【担当医】院長先生
 【診察方式】来院

#### ■ 患者情報 --

【氏名】 <mark>XXXX</mark> 【電話番号】 <mark>XXXX</mark> 【メールアドレス】 <mark>XXXX</mark>

予約の確認やキャンセルする場合は こちら ヘアクセスして、確認コードを入力してください

確認コード:8桁の英数字

※ このメールは、送信専用アドレスから配信されています。ご返信いただいてもお答えできませんので、ご了承ください。
 ※ 本メールに心当たりのない方はお手数ですがその旨を上記までご連絡ください。

予約をキャンセルする場合

前ページの予約確定メールに記載されている「予約の確認やキャンセルする場合はこちらへア クセスして、確認コードを入力してください」の「こちら」をクリックします。予約画面の確認画面 で、メールに記載の確認コードを入力します。

※予約の日時変更はできません。一度キャンセルして再度予約をお取りください。

| 予約 | 内容 | の | 確認 |
|----|----|---|----|
|----|----|---|----|

| 予約内容を確認するには、下記を入力してください |       |
|-------------------------|-------|
| 確認コード                   |       |
|                         |       |
|                         |       |
|                         | 予約を確認 |

「診察予約のキャンセル」をクリックします。

| 予約内容の確認                                 |               |
|-----------------------------------------|---------------|
| 予約内容                                    |               |
| <sub>病院・診療所名</sub><br>PRM検証QAオンラインクリニック |               |
| <sup>診療メニュー</sup><br>院内・CLINICSアプリ_対面のみ |               |
| 予約日時<br>6月21日 (火) 09:00 - 09:30         |               |
|                                         | ── 診察予約のキャンセル |